Инструкция по обработке заявлений «Прикрепление онлайн»

Иваново 2023

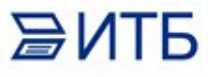

Предварительно Администратору необходимо создать **Группу доступа** с ролью "Федеральные веб сервисы прикрепление онлайн обработка сообщений" и включить в эту группу Пользователей, которые будут обрабатывать запросы.

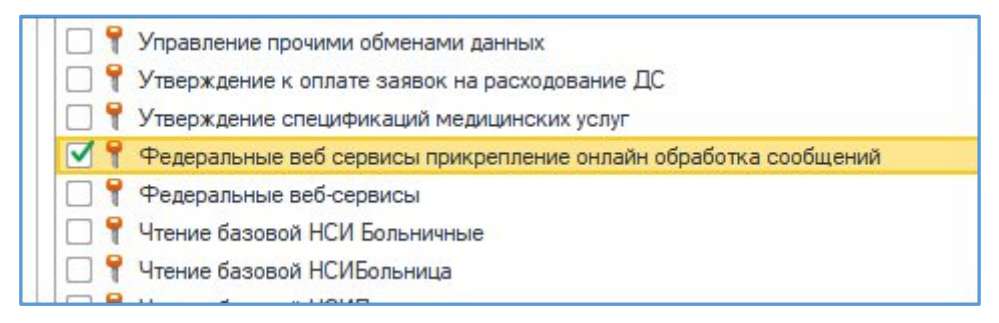

#### Отработка заявления вручную:

# Открыть "**Федеральные веб-сервисы очередь сообщений прикрепления онлайн**" (раздел **Регистратура**):

| <ul> <li>Начальная страница</li> <li>Что нового</li> </ul> |                                                                                                    |
|------------------------------------------------------------|----------------------------------------------------------------------------------------------------|
| 🗮 Главное                                                  |                                                                                                    |
| Договоры и<br>взаиморасчеты                                | Поиск медицинской карты<br>Визиты в регистратуру                                                                                  |
| Маркетинг                                                  | Заключительный акт профосмотра<br>Объединение пациентов<br>Перенос заказов                                                        |
| Медицинская организация                                    | Индивидуальные соглашения с клиентами<br>Типовые соглашения с клиентами                                                           |
| Нормативно-справочная<br>информация                        | Справки для налогового социального вычета<br>Регистрация визитов<br>Федеральные веб сервисы очередь сообщений прикрепление онлайн |
| Регистратура                                               | Отчеты регистратуры<br>Ланные пациента                                                                                            |
| Листки<br>нетрудоспособности                               | (не использовать)Смена данных полисов<br>Виды адресов                                                                             |
| Родовые сертификаты                                        | Виды документов физических лиц<br>Виды медицинских карт<br>Возрастные категории                                                   |

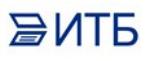

В форме будут отражены все заявления, полученные от сервиса, а также все ответы, которые информационная система отправила в сервис:

| 🗲 🔸 🏠 Федеральные веб серв                     | исы очередь сообщени | й прикрепление онлайн |         |                        | P                                              |
|------------------------------------------------|----------------------|-----------------------|---------|------------------------|------------------------------------------------|
| 🕅 Фильтр 🔹 📃 Действия 🔹 🔯 Режим администратора | ]                    |                       |         |                        |                                                |
| Период:                                        | × Order id:          |                       |         |                        |                                                |
| ОН<br>ФФ<br>Тип сообщения (Message Type)       | Дата создания        | Пациент               | Участок | Обработано Есть ошибка | Комментарий                                    |
| Ваявление о выборе медицинской организации     | 26.11.2022 23:41:04  |                       |         |                        | Не удалось найти/создать пациента или определь |
| Ваявление о выборе медицинской организации     | 26.11.2022 23:40:41  |                       |         |                        | Не удалось найти/создать пациента или определи |
| В Заявление о выборе медицинской организации   | 26.11.2022 23:40:53  |                       |         |                        | Не удалось найти/создать пациента или определи |
| 0                                              | 30.11.2022 4:44:45   |                       |         | ~                      |                                                |
| 0                                              | 05.12.2022 4:11:00   |                       |         | ~                      |                                                |
| Заявление о выборе медицинской организации     | 26.11.2022 23:40:52  |                       |         |                        | Не удалось найти/создать пациента или определи |
| Ваявление о выборе медицинской организации     | 02.12.2022 6:30:15   |                       |         |                        | Не удалось найти/создать пациента или определи |
| Ваявление о выборе медицинской организации     | 26.11.2022 23:40:53  |                       |         |                        | Не удалось найти/создать пациента или определи |
| Эаявление о выборе медицинской организации     | 26.11.2022 23:40:59  |                       |         |                        | Не удалось найти/создать пациента или определя |
| Открепление от медицинской организации         | 26.11.2022 23:40:43  |                       |         | ~                      |                                                |
| •                                              | 28.11.2022 5:09:13   |                       |         | ~                      |                                                |
| (2) Заявление о выборе медицинской организации | 26.11.2022 23:41:01  |                       |         |                        | Не удалось найти/создать пациента или определи |
| Открепление от медицинской организации         | 26.11.2022 23:40:43  |                       |         |                        | Не удалось идентифицировать пациента.          |
| 0                                              | 04.12.2022 5:03:10   |                       |         | ~                      |                                                |
| Заявление о выборе медицинской организации     | 26.11.2022 23:40:55  |                       |         |                        |                                                |
| Ваявление о выборе медицинской организации     | 30.11.2022 4:44:44   |                       |         |                        |                                                |
| В Заявление о выборе медицинской организации   | 02.12.2022 6:30:14   |                       |         |                        |                                                |
| (A) Заявление о выборе медицинской организации | 26.11.2022 23:40:59  |                       |         |                        | Не удалось найти/создать пациента или определи |
| 0                                              | 29.11.2022 3:51:38   |                       |         | ~                      |                                                |
| Э Заявление о выборе медицинской организации   | 26 11 2022 23 41 02  |                       |         |                        | Не удалось найти/создать пациента или определи |

Чтобы вручную обработать **Заявление на прикрепление** (**Заявление о выборе медицинской организации**), необходимо открыть заявление, перейти на вкладку **Обработка**:

| записать и закрыть    | Записать       | 2               |                               |                   | Еш                       | le . |
|-----------------------|----------------|-----------------|-------------------------------|-------------------|--------------------------|------|
| дентификатор сообщен  | ия: a2d4af93-1 | 26d-402a-832f-5 | 821718с4с16 Дата со           | здания: 26.11.202 | <mark>2 23:40:5</mark> 3 |      |
| рганизация:           |                |                 |                               |                   |                          | Ŀ    |
| ип пакета:            | getMessag      | e               | Тип сообщения (MessageType):  | Заявление о выб   | оре медици               | IHCK |
| бработано:            | П Есть с       | шибка: 🗌        |                               |                   |                          |      |
| Сообщение Ответ       | Обработка      | Комментарий     |                               |                   |                          |      |
| Дата попытки обработк | u:             |                 | Количество попыток обработки: |                   |                          |      |
| Пациент:              | 1              |                 |                               |                   | 22.                      | o    |
| Участок:              |                |                 |                               |                   | ·                        | Ð    |
|                       |                |                 |                               |                   |                          |      |
|                       |                |                 |                               |                   |                          |      |
|                       |                |                 |                               |                   |                          |      |
|                       |                |                 |                               |                   |                          |      |
|                       |                |                 |                               |                   |                          |      |
|                       |                |                 |                               |                   |                          |      |

ЭИТБ Выбрать пациента:

| <u> </u>                                                                                |                       |                                |                                                           |           |                   |                            |
|-----------------------------------------------------------------------------------------|-----------------------|--------------------------------|-----------------------------------------------------------|-----------|-------------------|----------------------------|
| ые веб сервисы очередь сообщений прикрепле                                              | м федеральн           | пые вео сервисы с              | очередь сооощении пр с . с .                              |           |                   |                            |
| ( ) A A-                                                                                | Записать и закрытн    | Записать                       | Еще -                                                     |           |                   |                            |
| Федеральные вео                                                                         | Идентификатор сообщен | ия: a2d4af93-126d-402a-832f-58 | 321718c4c16 Дата создания: 26.11.2022 23:40:53            | ).        |                   |                            |
| 🕅 Фильтр 🔹 📃 Действия 🔹 🐯 Режим админия                                                 | Организация:          |                                | e                                                         |           |                   |                            |
| Период:                                                                                 | Тип пакета:           | getMessage                     | Тип сообщения (MessageType): Заявление о выборе медицинск |           |                   |                            |
| ©П Тип сообщения (Message Type)                                                         | Обработано:           | Есть ошибка:                   |                                                           |           | 0                 | бработано Есть ошибка Коми |
| Эаявление о выборе медицинской организации                                              | Сообщение Ответ       | Обработка Комментарий          |                                                           |           |                   | He y,                      |
| Ваявление о выборе медицинской организации                                              | Пата попытки обработ  |                                |                                                           | 1         |                   | He y,                      |
| Заявление о выборе медицинской организации                                              | B                     |                                |                                                           |           |                   | He y,                      |
|                                                                                         | Пациент:              |                                |                                                           |           |                   | /                          |
| Заявление о выборе медицинской организации                                              | Участок:              |                                | · @                                                       |           |                   | Hev                        |
| В Заявление о выборе медицинской организации                                            |                       |                                |                                                           |           |                   | He y                       |
| <ul> <li>Споиск пациента</li> <li>Сочистить фильтры</li> <li>Выбрать пациент</li> </ul> | а 🔒 Пациент не найде  | н. Новый пациент 🛛 👰 🕅         | R.                                                        |           |                   |                            |
| Вкл.выбывших:                                                                           |                       |                                |                                                           |           | <u>Оформление</u> |                            |
| Ф.И.О.: Иванов Иван Иванович                                                            | 1                     |                                |                                                           | ? 🕰 Поиск | Фамилия ↓ Имя     | ↓ Отчество ↓               |
| • •                                                                                     | И.:                   |                                | 0:                                                        |           |                   |                            |
| Дата рождения:                                                                          |                       |                                |                                                           |           |                   |                            |
| <ul> <li>Поиск по карте</li> </ul>                                                      |                       |                                |                                                           |           |                   |                            |
| 🔄 Тип карты: Отказная                                                                   |                       |                                |                                                           | • x       |                   |                            |
| Номер:                                                                                  |                       | По номеру                      | •                                                         |           |                   |                            |
| Опоиск по данным полиса                                                                 |                       |                                |                                                           |           |                   |                            |
| (8) Полис: <Не выбран>                                                                  | - × 0                 | Соглашение: <Нет доступных д   | оговоров> - х                                             |           |                   |                            |
| Серия:                                                                                  | F                     | юмер полиса:                   |                                                           |           |                   |                            |
|                                                                                         |                       |                                |                                                           |           |                   |                            |
|                                                                                         |                       |                                |                                                           |           |                   |                            |
| Bun nokymenta:                                                                          |                       |                                |                                                           |           | < <b>6</b>        |                            |
| Caputo                                                                                  |                       | louao:                         |                                                           |           | Оформление        |                            |
|                                                                                         |                       | юмер.                          |                                                           |           | Мелицинские карты |                            |
| С! Поиск по ДУЛ                                                                         |                       |                                |                                                           |           |                   |                            |
| A                                                                                       |                       |                                |                                                           |           |                   |                            |
| E                                                                                       |                       |                                |                                                           |           |                   |                            |
| (E)                                                                                     |                       |                                |                                                           |           |                   |                            |
|                                                                                         |                       |                                |                                                           |           |                   |                            |
|                                                                                         |                       |                                |                                                           |           |                   |                            |
|                                                                                         |                       |                                |                                                           |           |                   |                            |

## Выбрать участок:

| Записать и закрыть                                                                                                    | Записать                                                                     |                                                                                                    | Eu                                                                                                    |
|----------------------------------------------------------------------------------------------------|------------------------------------------------------------------------------|----------------------------------------------------------------------------------------------------|----------------------------------------------------------------------------------------------------|
| ентификатор сообщени                                                                                                    | ия: a2d4af93-126d-402a-832f-                                                 | 5821718c4c16 Да                                                                                                    | ата создания: 26.11.2022 23:40:53                                                                                                    |
| ганизация:                                                                                                    |                                                                              |                                                                                                    |                                                                                                    |
| п пакета:                                                                                                    | getMessage                                                                   | Тип сообщения (Message]                                                                                                    | Гуре): Заявление о выборе мелиц                                                                                                    |
|                                                                                                    |                                                                              | nin ocoulonna (nococigo i                                                                                                    |                                                                                                    |
| раобтано.                                                                                                    | С ЕСТЬ ОШИОКА.                                                               |                                                                                                    |                                                                                                    |
| ообщение Ответ                                                                                                    | Обработка Комментарий                                                        |                                                                                                    |                                                                                                    |
| lата попытки обработкі                                                                                                    | и: []                                                                        | Количество попыток обрабо                                                                                                    | тки:                                                                                                    |
| ациент:                                                                                                    |                                                                              |                                                                                                    |                                                                                                    |
| UBCTOK:                                                                                                    |                                                                              |                                                                                                    | - 1                                                                                                    |
|                                                                                                    |                                                                              |                                                                                                    |                                                                                                    |
|                                                                                                    |                                                                              |                                                                                                    |                                                                                                    |
| Dura                                                                                                    |                                                                              |                                                                                                    | . –                                                                                                    |
| врачерные                                                                                                    | е участки                                                                    |                                                                                                    |                                                                                                    |
|                                                                                                    |                                                                              |                                                                                                    |                                                                                                    |
| Выбрать Со                                                                                                    | оздать 🔊 Найти                                                               | Отменить поиск 🛛 🗐                                                                                                    | Еше - 2                                                                                                    |
| Выбрать Со                                                                                                    | оздать 🚺 Найти                                                               | Отменить поиск                                                                                                    | Еще - ?                                                                                                    |
| Выбрать Со<br>Наименование                                                                                                    | оздать 🔒 Найти                                                               | Отменить поиск                                                                                                    | Еще - ?<br>ъ поиск в списке (Ctrl+Q)                                                                                                    |
| Выбрать Са<br>Наименование                                                                                                    | оздать 🕞 Найти                                                               | Отменить поиск<br>Тип участ Отменит<br>Терапевтический                                                                                                    | Еще - ?<br>ть поиск в списке (Ctrl+Q)                                                                                                    |
| Выбрать Са                                                                                                    | оздать 🔒 Найти                                                               | Отменить поиск<br>Тип участ Отменит<br>Терапевтический                                                                                                    | Еще - ?<br>ть поиск в списке (Ctrl+Q)<br>поликлиник_<br>поликлиник_                                                                                                    |
| Выбрать Со<br>Наименование<br>— -<br>— 02<br>— 22                                                                                                    | оздать 🔊 Найти                                                               | Отменить поиск<br>Тип участ Отменит<br>Терапевтический<br>-<br>педиатр                                                                                                    | Еще - ?<br>то поиск в списке (Ctrl+Q)<br>поликлиник_<br>отделение д_                                                                                                    |
| Выбрать Со<br>Наименование<br>                                                                                                    | оздать 💽 Найти                                                               | Отменить поиск<br>Тип участ<br>Отменит<br>Терапевтический<br>-<br>педиатр<br>педиатр                                                                                                    | Еще - ?<br>Толиклиник_<br>поликлиник_<br>отделение д_<br>детская пол_                                                                                                    |
| Выбрать Со<br>Наименование<br>                                                                                                    | оздать 🕢 Найти                                                               | Отменить поиск<br>Тип участ Отменит<br>Терапевтический<br>-<br>педиатр<br>педиатр<br>педиатр                                                                                                    | Еще - ?<br>то поиск в списке (Ctrl+Q)<br>поликлиник.<br>отделение д.<br>детская пол.<br>отделение д.                                                                                                    |
| Выбрать Со<br>Наименование<br>                                                                                                    | оздать <table-cell> Найти</table-cell>                                       | Отменить поиск<br>Тип участ Отменит<br>Терапевтический<br>-<br>педиатр<br>педиатр<br>педиатр<br>педиатр<br>педиатр                                                                                                    | Еще - ?<br>то поиск в списке (Ctrl+Q)<br>поликлиник.<br>отделение д.<br>детская пол.<br>отделение д.<br>детская пол.                                                                                                    |
| Выбрать Си<br>Наименование<br>                                                                                                    | оздать 🔊 Найти                                                               | Отменить поиск<br>Тип участ Отменит<br>Терапевтический<br>-<br>педиатр<br>педиатр<br>педиатр<br>педиатр<br>педиатр<br>педиатр                                                                                                    | Еще - ?<br>ТОЛИКТИНИК_<br>ПОЛИКЛИНИК_<br>ПОЛИКЛИНИК_<br>ОТДЕЛЕНИЕ Д_<br>ДЕТСКАЯ ПОЛ_<br>ДЕТСКАЯ ПОЛ_<br>ДЕТСКАЯ ПОЛ_<br>ДЕТСКАЯ ПОЛ_                                                                                                    |
| Выбрать Са<br>Наименование<br><br>- 02<br>- 09<br>- 1<br>- 3<br>- ДОУ<br>- ДП_10_УЧ_0                                                                                                    | оздать 💽 Найти                                                               | Отменить поиск<br>Тип участ Отменит<br>Терапевтический<br>-<br>педиатр<br>педиатр<br>педиатр<br>педиатр<br>педиатр<br>педиатр<br>педиатр                                                                                                    | Еще - ?<br>ТОЛИКЛИНИК.<br>ПОЛИКЛИНИК.<br>ОТДЕЛЕНИЕ Д.<br>ДЕТСКАЯ ПОЛ.<br>ДЕТСКАЯ ПОЛ.<br>ДЕТСКАЯ ПОЛ.<br>ДЕТСКАЯ ПОЛ.<br>ДЕТСКАЯ ПОЛ.                                                                                                    |
| Выбрать Со<br>Наименование<br>                                                                                                    | оздать<br>Найти<br>1<br>1                                                    | Отменить поиск<br>Тип участ Отменит<br>Терапевтический<br>-<br>педиатр<br>педиатр<br>педиатр<br>педиатр<br>педиатр<br>педиатр<br>педиатр<br>педиатр<br>педиатр                                                                                                    | Еще - ?<br>то поиск в списке (Ctrl+Q)<br>поликлиник<br>отделение д<br>детская пол<br>отделение д<br>детская пол<br>детская пол<br>детская пол<br>отделение д<br>отделение д                                                                                                    |
| Выбрать Со<br>Наименование<br>= -<br>= 02<br>= 09<br>= 1<br>= 3<br>= ДОУ<br>= ДП_10_УЧ_0<br>= ДП_10_УЧ_0<br>= ДП_10_УЧ_0                                                                                                    | оздать 🔊 Найти<br>1<br>1<br>2                                                | Отменить поиск<br>Тип участ Отменит<br>Терапевтический<br>-<br>педиатр<br>педиатр<br>педиатр<br>педиатр<br>педиатр<br>педиатр<br>педиатр<br>педиатр<br>педиатр<br>педиатр                                                                                                    | Еще - ?<br>ТОЛИКТИНИК_<br>ПОЛИКЛИНИК_<br>ПОЛИКЛИНИК_<br>ОТДЕЛЕНИЕ Д.<br>ДЕТСКАЯ ПОЛ_<br>ДЕТСКАЯ ПОЛ_<br>ДЕТСКАЯ ПОЛ_<br>ДЕТСКАЯ ПОЛ_<br>ОТДЕЛЕНИЕ Д.<br>ДЕТСКАЯ ПОЛ_                                                                                                    |
| Выбрать Сл<br>Наименование<br>= -<br>= 02<br>= 09<br>= 1<br>= 3<br>= доу<br>= дп_10_уч_0<br>= дп_10_уч_0<br>= дп_10_уч_0<br>= дп_10_уч_0                                                                                                    | оздать Пайти<br>Найти<br>1<br>1<br>2<br>3                                    | Отменить поиск<br>Тип участ Отменит<br>Терапевтический<br>-<br>педиатр<br>педиатр<br>педиатр<br>педиатр<br>педиатр<br>педиатр<br>педиатр<br>педиатр<br>педиатр<br>педиатр<br>педиатр<br>педиатр                                                                                                    | Еще - ?<br>ТОЛИКЛИНИК.<br>ПОЛИКЛИНИК.<br>ОТДЕЛЕНИЕ Д.<br>ДЕТСКАЯ ПОЛ.<br>ДЕТСКАЯ ПОЛ.<br>ДЕТСКАЯ ПОЛ.<br>ДЕТСКАЯ ПОЛ.<br>ОТДЕЛЕНИЕ Д.<br>ДЕТСКАЯ ПОЛ.<br>ДЕТСКАЯ ПОЛ.<br>ДЕТСКАЯ ПОЛ.<br>ДЕТСКАЯ ПОЛ.                                                                                                    |
| Выбрать Со<br>Наименование                                                                                                    | рздать найти<br>Найти<br>1<br>1<br>2<br>3<br>4                               | Отменить поиск<br>Тип участ Отменит<br>Терапевтический<br>-<br>педиатр<br>педиатр<br>педиатр<br>педиатр<br>педиатр<br>педиатр<br>педиатр<br>педиатр<br>педиатр<br>педиатр<br>педиатр<br>педиатр<br>педиатр                                                                                                    | Еще - ?<br>ТОЛИКЛИНИК.<br>ПОЛИКЛИНИК.<br>ОТДЕЛЕНИЕ Д.<br>ДЕТСКАЯ ПОЛ.<br>ДЕТСКАЯ ПОЛ.<br>ДЕТСКАЯ ПОЛ.<br>ДЕТСКАЯ ПОЛ.<br>ДЕТСКАЯ ПОЛ.<br>ДЕТСКАЯ ПОЛ.<br>ДЕТСКАЯ ПОЛ.<br>ДЕТСКАЯ ПОЛ.<br>ДЕТСКАЯ ПОЛ.                                                                                                    |
| Выбрать Са<br>Наименование<br>= -<br>= 02<br>= 09<br>= 1<br>= 3<br>= доу<br>= дп_10_уч_0<br>= дп_10_уч_0<br>= дп_10_уч_0<br>= дп_10_уч_0<br>= дп_10_уч_0<br>= дп_10_уч_0                                                                                                    | оздать Пайти<br>Найти<br>1<br>1<br>2<br>3<br>4<br>5                          | Отменить поиск<br>Тип участ Отменит<br>Терапевтический<br>-<br>педиатр<br>педиатр<br>педиатр<br>педиатр<br>педиатр<br>педиатр<br>педиатр<br>педиатр<br>педиатр<br>педиатр<br>педиатр<br>педиатр<br>педиатр<br>педиатр<br>педиатр<br>педиатр                                                                                                    | Еще - ?<br>ТОЛИКТИНИК_<br>ПОЛИКТИНИК_<br>ПОЛИКЛИНИК_<br>ОТДЕЛЕНИЕ Д.<br>ДЕТСКАЯ ПОЛ_<br>ОТДЕЛЕНИЕ Д.<br>ДЕТСКАЯ ПОЛ_<br>ДЕТСКАЯ ПОЛ_<br>ДЕТСКАЯ ПОЛ_<br>ДЕТСКАЯ ПОЛ_<br>ДЕТСКАЯ ПОЛ_<br>ДЕТСКАЯ ПОЛ_<br>ДЕТСКАЯ ПОЛ_<br>ДЕТСКАЯ ПОЛ_                                                                                                    |
| Выбрать Сл<br>Наименование<br>= -<br>= 02<br>= 09<br>= 1<br>= 3<br>= ДОУ<br>= ДП_10_УЧ_07<br>= ДП_10_УЧ_07<br>= ДП_1 | оздать Пайти<br>Найти<br>1<br>1<br>2<br>3<br>4<br>5<br>5<br>6                | Отменить поиск<br>Тип участ Отменит<br>Терапевтический<br>-<br>педиатр<br>педиатр<br>педиатр<br>педиатр<br>педиатр<br>педиатр<br>педиатр<br>педиатр<br>педиатр<br>педиатр<br>педиатр<br>педиатр<br>педиатр<br>педиатр<br>педиатр<br>педиатр<br>педиатр                                                                                                    | Еще - ?<br>ТОЛИКЛИНИК.<br>ПОЛИКЛИНИК.<br>ОТДЕЛЕНИЕ Д.<br>ДЕТСКАЯ ПОЛ.<br>ДЕТСКАЯ ПОЛ.<br>ДЕТСКАЯ ПОЛ.<br>ДЕТСКАЯ ПОЛ.<br>ДЕТСКАЯ ПОЛ.<br>ДЕТСКАЯ ПОЛ.<br>ДЕТСКАЯ ПОЛ.<br>ДЕТСКАЯ ПОЛ.<br>ДЕТСКАЯ ПОЛ.<br>ДЕТСКАЯ ПОЛ.<br>ДЕТСКАЯ ПОЛ.<br>ДЕТСКАЯ ПОЛ.                                                                                                    |
| Выбрать Со<br>Наименование<br>= -<br>= 02<br>= 09<br>= 1<br>= 3<br>= ДОУ<br>= ДП_10_УЧ_0<br>= ДП_10_УЧ_0<br>= ДП_10_УЧ_0<br>= ДП_10_УЧ_0<br>= ДП_10_УЧ_0<br>= ДП_10_УЧ_0<br>= ДП_10_УЧ_0<br>= ДП_10_УЧ_0                                                                                                    | рздать найти<br>Найти<br>1<br>1<br>2<br>3<br>4<br>5<br>5<br>5<br>5<br>7      | Отменить поиск<br>Тип участ Отменит<br>Терапевтический<br>-<br>педиатр<br>педиатр<br>педиатр<br>педиатр<br>педиатр<br>педиатр<br>педиатр<br>педиатр<br>педиатр<br>педиатр<br>педиатр<br>педиатр<br>педиатр<br>педиатр<br>педиатр<br>педиатр<br>педиатр<br>педиатр<br>педиатр<br>педиатр<br>педиатр<br>педиатр<br>педиатр<br>педиатр<br>педиатр                                                                                                    | Еще - ?<br>ТОЛИКЛИНИК.<br>ПОЛИКЛИНИК.<br>ОТДЕЛЕНИЕ Д.<br>ДЕТСКАЯ ПОЛ.<br>ДЕТСКАЯ ПОЛ.<br>ДЕТСКАЯ ПОЛ.<br>ДЕТСКАЯ ПОЛ.<br>ДЕТСКАЯ ПОЛ.<br>ДЕТСКАЯ ПОЛ.<br>ДЕТСКАЯ ПОЛ.<br>ДЕТСКАЯ ПОЛ.<br>ДЕТСКАЯ ПОЛ.<br>ДЕТСКАЯ ПОЛ.<br>ДЕТСКАЯ ПОЛ.<br>ДЕТСКАЯ ПОЛ.<br>ДЕТСКАЯ ПОЛ.<br>ДЕТСКАЯ ПОЛ.<br>ДЕТСКАЯ ПОЛ.                                                                                                 |
| Выбрать Са<br>Наименование<br>= -<br>= 02<br>= 09<br>= 1<br>= 3<br>= доу<br>= дп_10_УЧ_07<br>= дп_10_УЧ_07<br>= дп_1 | рздать найти<br>Найти<br>1<br>1<br>2<br>3<br>4<br>5<br>5<br>6<br>7<br>8      | Отменить поиск<br>Тип участ Отменит<br>Терапевтический<br>-<br>педиатр<br>педиатр                                                                                         | Еще - ?<br>ТОЛИКТИНИК.<br>ПОЛИКТИНИК.<br>ПОЛИКТИНИК.<br>ОТДЕЛЕНИЕ Д.<br>ДЕТСКАЯ ПОЛ.<br>ОТДЕЛЕНИЕ Д.<br>ДЕТСКАЯ ПОЛ.<br>ДЕТСКАЯ ПОЛ.<br>ДЕТСКАЯ ПОЛ.<br>ДЕТСКАЯ ПОЛ.<br>ДЕТСКАЯ ПОЛ.<br>ДЕТСКАЯ ПОЛ.<br>ДЕТСКАЯ ПОЛ.<br>ДЕТСКАЯ ПОЛ.<br>ДЕТСКАЯ ПОЛ.<br>ДЕТСКАЯ ПОЛ.<br>ДЕТСКАЯ ПОЛ.<br>ДЕТСКАЯ ПОЛ.<br>ДЕТСКАЯ ПОЛ.<br>ДЕТСКАЯ ПОЛ.                                                                  |
| Выбрать Сл<br>Наименование<br>= .<br>= 02<br>= 09<br>= 1<br>= 3<br>= ДОУ<br>= ДП_10_УЧ_07<br>= ДП_10_УЧ_07<br>= ДП_1 | рздать найти<br>Найти<br>1<br>1<br>2<br>3<br>4<br>5<br>5<br>6<br>7<br>8<br>9 | Отменить поиск<br>Тип участ Отменит<br>Терапевтический<br>-<br>педиатр<br>педиатр | Еще - ?<br>ТОЛИКЛИНИК.<br>ПОЛИКЛИНИК.<br>ОТДЕЛЕНИЕ Д.<br>ДЕТСКАЯ ПОЛ.<br>ОТДЕЛЕНИЕ Д.<br>ДЕТСКАЯ ПОЛ.<br>ДЕТСКАЯ ПОЛ.<br>ДЕТСКАЯ ПОЛ.<br>ДЕТСКАЯ ПОЛ.<br>ДЕТСКАЯ ПОЛ.<br>ДЕТСКАЯ ПОЛ.<br>ДЕТСКАЯ ПОЛ.<br>ДЕТСКАЯ ПОЛ.<br>ДЕТСКАЯ ПОЛ.<br>ДЕТСКАЯ ПОЛ.<br>ДЕТСКАЯ ПОЛ.<br>ДЕТСКАЯ ПОЛ.<br>ДЕТСКАЯ ПОЛ.<br>ДЕТСКАЯ ПОЛ.<br>ДЕТСКАЯ ПОЛ.<br>ДЕТСКАЯ ПОЛ.<br>ДЕТСКАЯ ПОЛ.                                 |
| Выбрать Сл<br>Наименование<br>= -<br>= 02<br>= 09<br>= 1<br>= 3<br>= ДОУ<br>= ДП_10_УЧ_07<br>= ДП_10_УЧ_07<br>= ДП_1 | рздать найти<br>Найти<br>1<br>1<br>2<br>3<br>4<br>5<br>5<br>6<br>7<br>8<br>9 | Отменить поиск<br>Тип участ Отменит<br>Терапевтический<br>-<br>педиатр<br>педиатр | Еще - ?<br>ТОЛИКЛИНИК.<br>ПОЛИКЛИНИК.<br>ОТДЕЛЕНИЕ Д.<br>ДЕТСКАЯ ПОЛ.<br>ДЕТСКАЯ ПОЛ. |

| дентификатор<br>эганизация:<br>пп пакета: | сообщения              |              |                  |                               |                   |             | 10   |
|-------------------------------------------|------------------------|--------------|------------------|-------------------------------|-------------------|-------------|------|
| оганизация:<br>In пакета:                 |                        | 1. dZ04dr93- | 126d-402a-832f-5 | 5821718c4c16 Дата со:         | здания: 26.11.202 | 22 23:40:53 |      |
| п пакета:                                 |                        | 0БУЗ "Г      | КБ №3 г. Иванов  | 3a"                           |                   |             | C    |
|                                           | Тип пакета: getMessage |              |                  | Тип сообщения (MessageType):  | Заявление о выб   | боре медици | инск |
| бработано:                                |                        | Есть         | ошибка: 🗌        |                               |                   |             |      |
| Сообщение                                 | Ответ О                | бработка     | Комментарий      |                               |                   |             |      |
| Дата попытки обработки:                   |                        | :            |                  | Количество попыток обработки: |                   |             |      |
| Пациент:                                  |                        | Иванов       | Иван Иванов      | зич                           |                   |             | æ    |
| Участок:                                  |                        | Врачеб       | ный участок      | Nº1                           |                   | · •         | Ð    |
|                                           |                        |              |                  |                               |                   |             |      |

После этого в командной панели нажать на кнопку **Действия** > **Обработать сообщение**:

| +    | 🕂 🔶 📩 Федеральные веб сервисы оч             | ередь сообщений прикр |
|------|----------------------------------------------|-----------------------|
|      | Фильтр 👻 📃 Действия 📲 🔯 Режим администратора |                       |
| Пери | од: Прочитать очередь × С                    | der id:               |
| 011  | Тип сообц 🍽 Обработать сообщение             | Дата создания Пациент |
| Ð    | Заявление С Обновить F5                      | 26.11.2022 23:41:04   |
| Ð    | Заявление о выборе медицинской организации   | 26.11.2022 23:40:41   |
| E    | Заявление о выборе медицинской организации   | 26.11.2022 23:40:53   |
| 0    |                                              | 30.11.2022 4:44:45    |
| 0    |                                              | 05.12.2022 4:11:00    |
| E    | Заявление о выборе медицинской организации   | 26.11.2022 23:40:52   |
| ٢    | Заявление о выборе медицинской организации   | 02.12.2022 6:30:15    |
| E    | Заявление о выборе медицинской организации   | 26.11.2022 23:40:53   |
| E    | Заявление о выборе медицинской организации   | 26.11.2022 23:40:59   |
| 0    | Открепление от медицинской организации       | 26.11.2022 23:40:43   |
| 0    |                                              | 28.11.2022 5:09:13    |
| E    | Заявление о выборе медицинской организации   | 26.11.2022 23:41:01   |
| A    | Открепление от медицинской организации       | 26.11.2022 23:40:43   |

В случае успеха у сообщения должна изменится пиктограмма с

№ на №, а также должно быть сформировано ответное сообщение для сервиса с типом пакета *sendMessage* (тип пакета отображается при нажатой кнопке **Режим администратора**):

| Записать                    | и закрыть   | Записа       | ть                   |                               |                    |        | Еще -   |
|-----------------------------|-------------|--------------|----------------------|-------------------------------|--------------------|--------|---------|
| 1дентификато                | р сообщени  | ия: 564f0112 | -2ad5-40f1-848b-e    | e7c1fde25e37 Дата со          | здания: 26.11.2022 | 2 23:4 | 1:15    |
| )рганизация:                |             |              |                      |                               |                    |        | G       |
| ип пакета:                  |             | sendMes      | sage                 | Тип сообщения (MessageType):  | Открепление от м   | едици  | нской с |
| бработано:                  |             | 🗹 Есть       | ошибка: 🗌            |                               |                    |        |         |
| Сообщение                   | Ответ       | Обработка    | Комментарий          |                               |                    |        |         |
| Дата попытк                 | ки обработк | и:           |                      | Количество попыток обработки: | 0                  |        |         |
| Пациент: Иванов Иван Иванов |             |              | Иван Иванов          | зич                           |                    |        | @       |
| Участок: Враче              |             | Врачеб       | Врачебный участок №1 |                               |                    |        |         |
|                             |             |              |                      |                               |                    |        |         |
|                             |             |              |                      |                               |                    |        |         |
|                             |             |              |                      |                               |                    |        |         |
|                             |             |              |                      |                               |                    |        |         |
|                             |             |              |                      |                               |                    |        |         |
|                             |             |              |                      |                               |                    |        |         |

По такому же принципу производится и Открепление от медицинской организации:

Для обработки заявления на открепление (**Открепление от медицинской организации**) необходимо открыть форму заявления, перейти на вкладку **Обработка**, выбрать пациента, указанного в заявлении, выбрать его текущий участок и нажать на

"Записать и закрыть". После этого выполнить команду "Обработать сообщение".

Печатная форма Доступна из карты пациента по кнопке "Печать" > "Печать информации прикрепления онлайн".

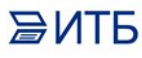

При автоматическом прикреплении ФИО и Участок пациента отображаются в отчете.

| - → ☆ Фед           | еральные веб сервисы очередь               | сообщений прикреплени | е онлайн                    |
|---------------------|--------------------------------------------|-----------------------|-----------------------------|
| Фильтр 🔹 📃 Действи  | я 🗸 🌶 Ручная обработка 🛛 🐯 Режим админист  | ратора                |                             |
| иод:                | × Orderid                                  |                       |                             |
| Дата создания †     | Тип сообщения (MessageType)                | Пациент               | Участок                     |
| 12.01.2023 9:51:45  | Заявление о выборе медицинской организации |                       |                             |
| 22.12.2022 16:50:52 | Заявление о выборе медицинской организации |                       |                             |
| 10 12 2022 2:45:54  | Заявление о выборе медицинской организации |                       | Педиатрический участок № 08 |

# При ручной обработке ФИО и данные пациента видны в всплывающем окне:

|                      | Ручная обработка                          | тора    |         |
|----------------------|-------------------------------------------|---------|---------|
| д:                   | × Order id:                               |         |         |
| lата создания 🕴 Ти   | п сообщения (MessageType)                 | Пациент | Участок |
| 4.02.2023 8:35:49    |                                           |         |         |
| 4.02.2023 8:35:48 38 | аявление о выборе медицинской организации |         |         |
| ₽амилия:             | Имя: Отче                                 | ство:   |         |
| Толис номер:         |                                           |         |         |

#### Распечатка заявления происходит из карты пациента:

| B | Течать -                                                                                  | E |
|---|-------------------------------------------------------------------------------------------|---|
|   | Печать комплекта документов                                                               |   |
|   | Комплект документов с настройкой                                                          |   |
| A | Медицинская карта                                                                         |   |
| 8 | Медицинская карта (сразу на принтер)                                                      |   |
|   | Данные QR кода                                                                            |   |
|   | Добровольное согласие на вакцинацию от COVID-19                                           |   |
|   | ИДС на медицинское вмешательство вкл. в перечень                                          |   |
|   | Информированное согласие на оказание МП и соблюдение режима изоляции при лечении COVID-19 |   |
| 1 | Информированное добровольное согласие на проведение консультации с применением ТМК        |   |
| - | Информированное согласие на мед вмешательство                                             |   |
|   | Медицинская карта (взрослые) титул                                                        |   |
| 2 | Медицинская карта (дети) титул                                                            |   |
| - | Неизвестное сообщение: МедицинскиеКарты_СогласиеНаОформлениеЭМСС                          |   |
| - | Неизвестное сообщение: МедицинскиеКарты_СогласиеНаОформлениеЭМСССНастройкой               |   |
| - | Печать информации прикрепления онлайн                                                     |   |
|   | Согласие на обработку ПДн                                                                 |   |
| 2 | Согласие на обработку ПДн с настройкой                                                    |   |